Brukerveiledning Administrasjon av kjøretøy ved tildelt parkeringsrett

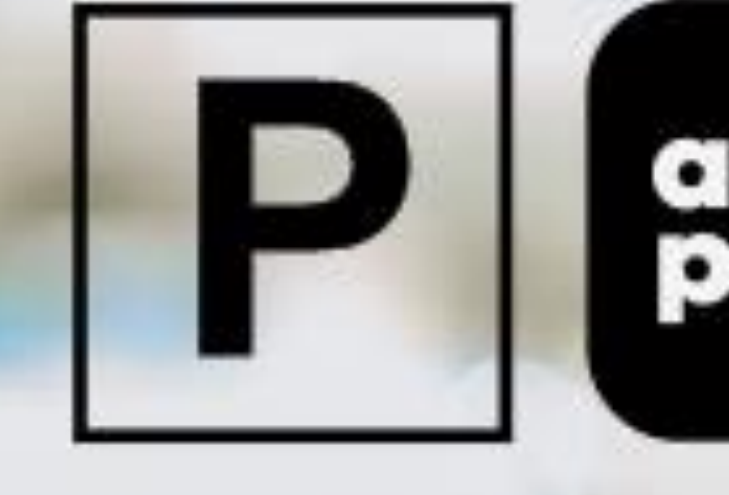

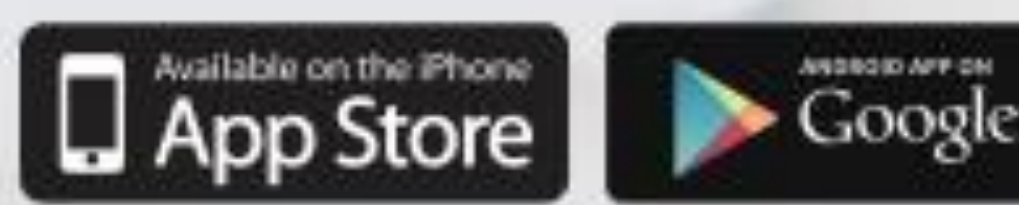

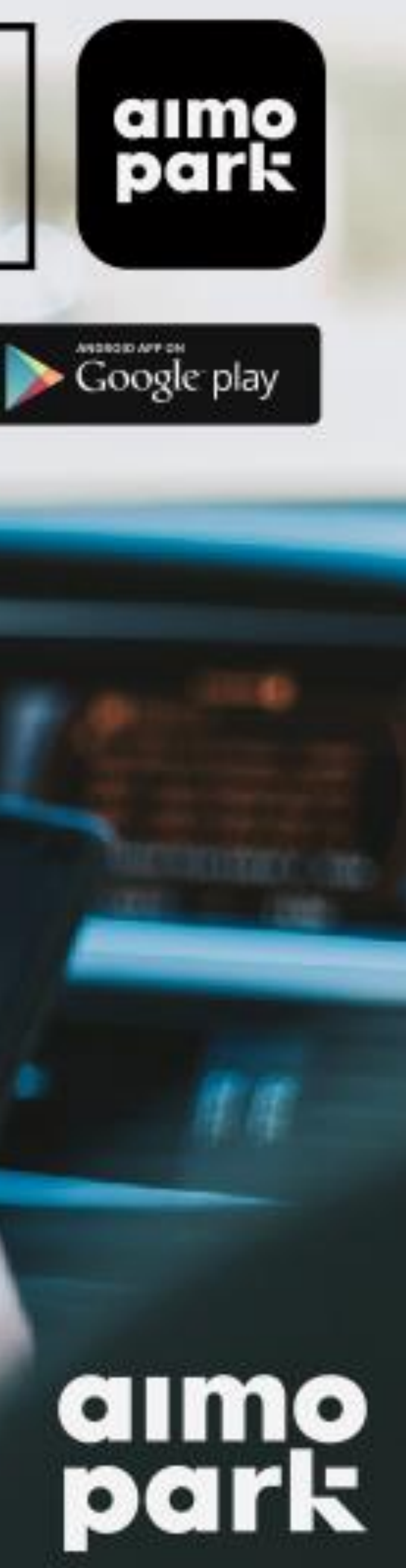

## Kom i gang

Last ned vår app «Aimo Park Norway» fra enten  $\rightarrow$ Google Play (Android) eller App Store (iOS/iPhone)

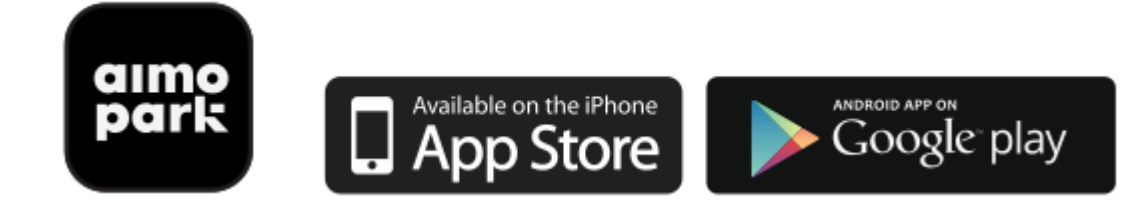

- Ikke tilgjengelig på Windows telefoner.  $\rightarrow$
- Dersom du har telefon med Windows operativsystem anbefaler vi å  $\rightarrow$ leie p-plass på nett https://aimoparkpermit.giantleap.no/#/parking/products/agreementSiden er responsiv og kan også benyttes på mobil eller nettbrett.
- Åpne appen og opprett en brukerprofil (se bilder til høyre)
- Gå til neste side for å finne og leie en  $\rightarrow$ parkeringsplass.

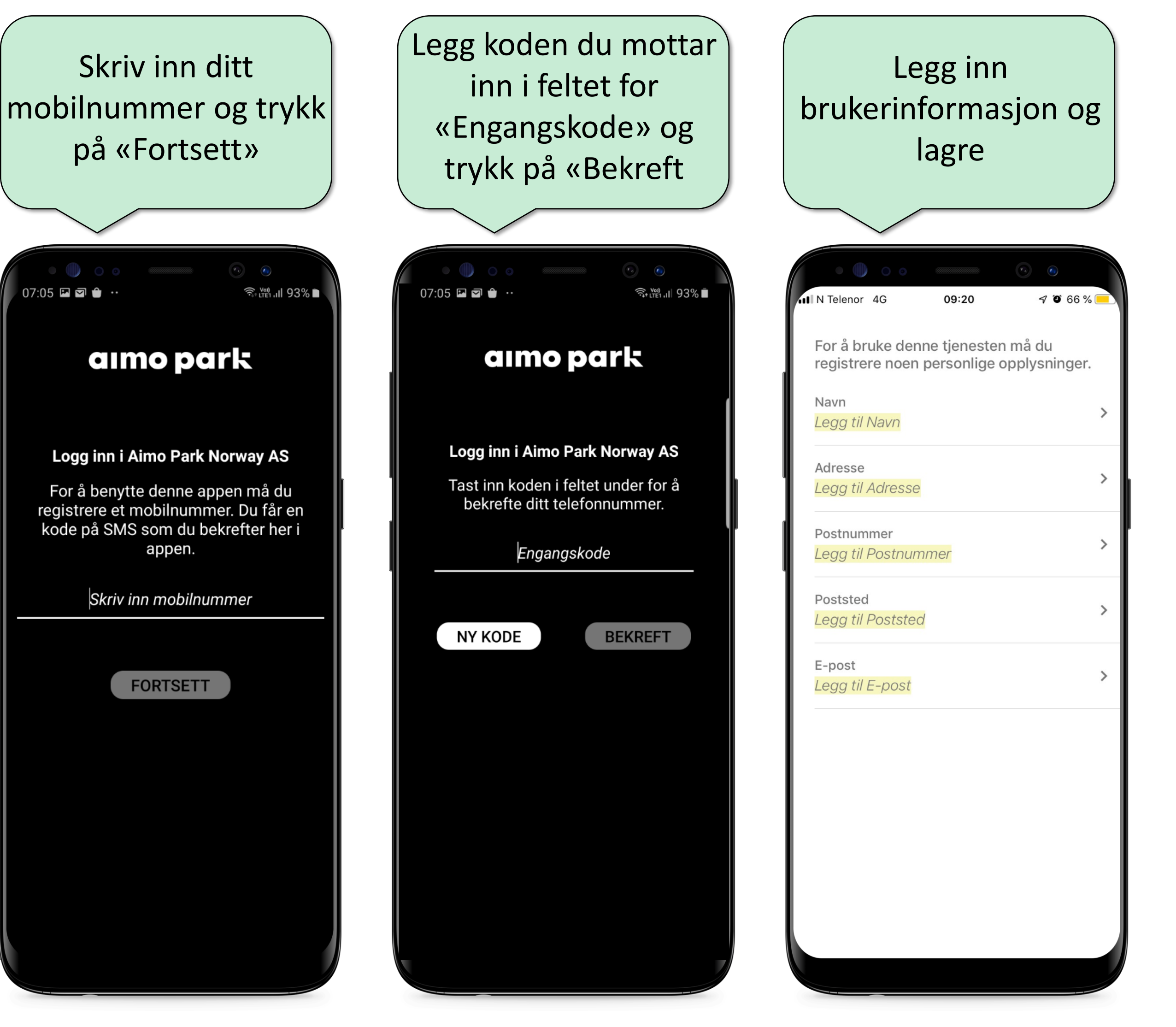

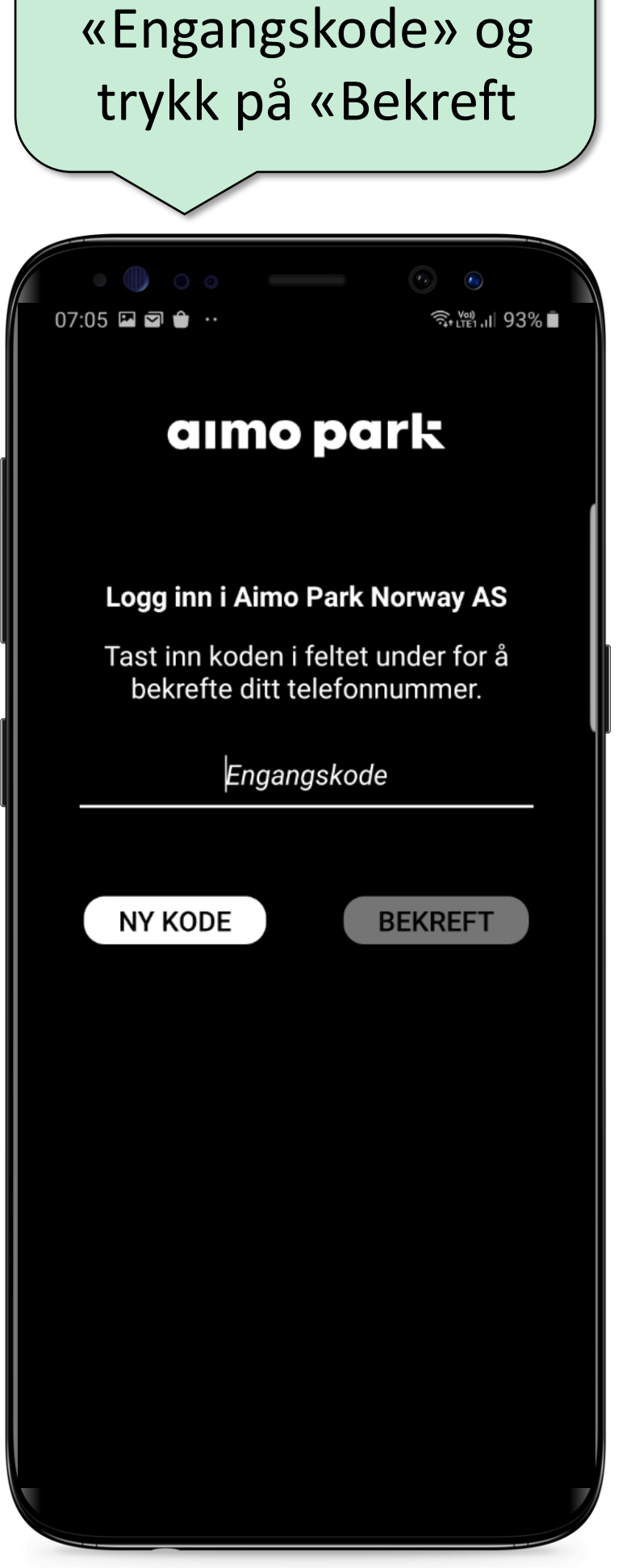

Legg koden du mottar

inn i feltet for

## Legg inn brukerinformasjon og lagre N Telenor 4G 09:20 7 9 66 % For å bruke denne tjenesten må du registrere noen personlige opplysninger. Navn Legg til Navn Adresse Legg til Adresse Postnummer Legg til Postnummer Poststed Legg til Poststed E-post Legg til E-post

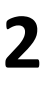

## Administrere kjøretøy i en tildelt parkeringsrett

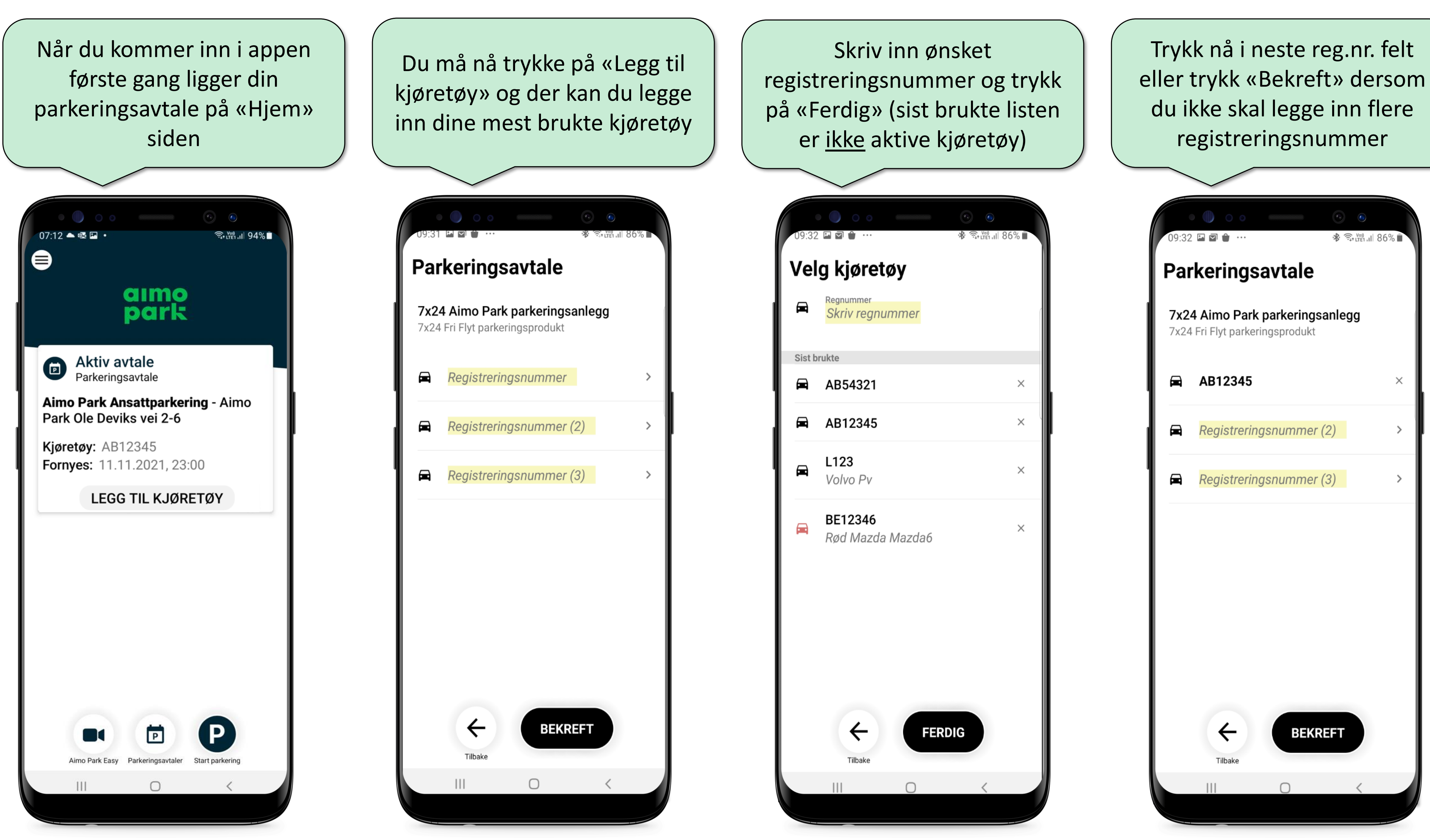

\* 🗊 V (V) II Parkeringsavtale 7x24 Aimo Park parkeringsanlegg 7x24 Fri Flyt parkeringsprodukt AB12345 Registreringsnummer (2) Registreringsnummer (3) BEKREFT

Se på din «Aktive avtale» at kjøretøy(ene) du la inn er der. Ønsker du å endre senere, trykk på «Endre»

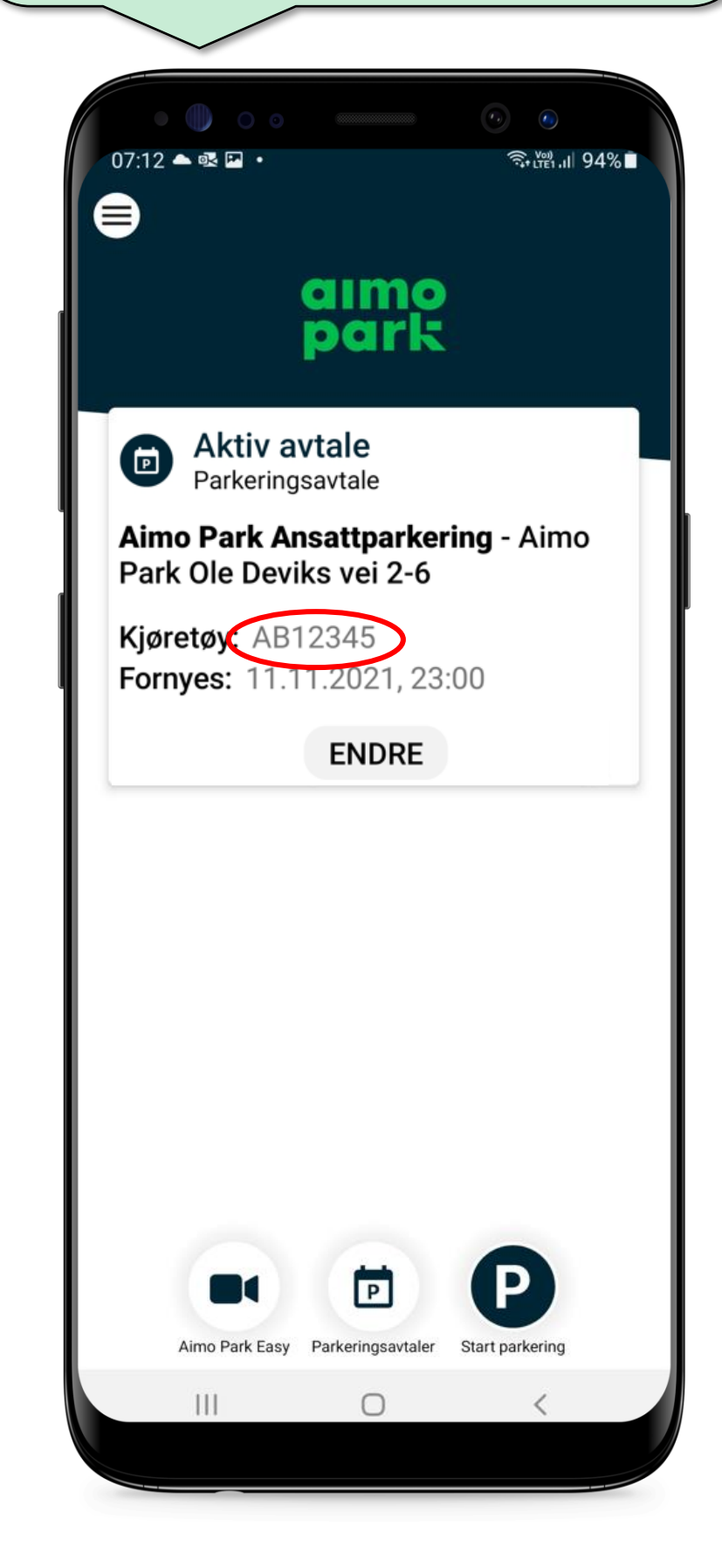

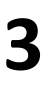

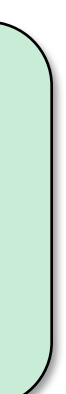

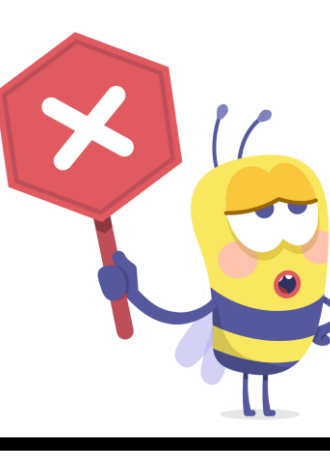

**VIKTIG INFORMASJON** 

Når du har lagt inn et kjøretøy som aktivt trenger du ikke gjøre noe hver gang du parkerer. Du trenger kun å foreta deg noe når du en dag kjører et kjøretøy med et annet registreringsnummer enn det/de som ligger aktivt.

Når man legger inn registreringsnummer vil det komme opp en «Sist brukte» liste. Dette er **IKKE** aktive registreringsnummer, kun en liste over de siste (opptil 10) kjøretøy du har brukt slik at du slipper å skrive inn reg.nr. når du skal aktivere ett av disse igjen.

Du er selv ansvarlig for at det kjøretøy du til enhver tid benytter er ett av de som er lagt inn i app som aktive kjøretøy. Dersom du benytter et kjøretøy som ikke er lagt inn, eller dersom du skriver inn feil reg.nr. vil du få en faktura i posten med som tilsvarende besøkende/korttid takst + faktura gebyr. Denne vil måtte betales selv om du har en parkeringsavtale.

Aktivt kjøretøy må velges/byttes før du kjører inn forbi kamera til p-hus. Dersom du kjører inn og kommer på at du har glemt å bytte, har du 10 minutter på deg å kjøre ut igjen (det er en «karens tid») og du kan bytte kjøretøy og kjøre inn igjen.

Trenger du hjelp til app eller har spørsmål, ta kontakt med vår kundeservice på telefon 21 00 76 70 (tastevalg #4) eller på e-post <u>kunde@aimopark.no</u>

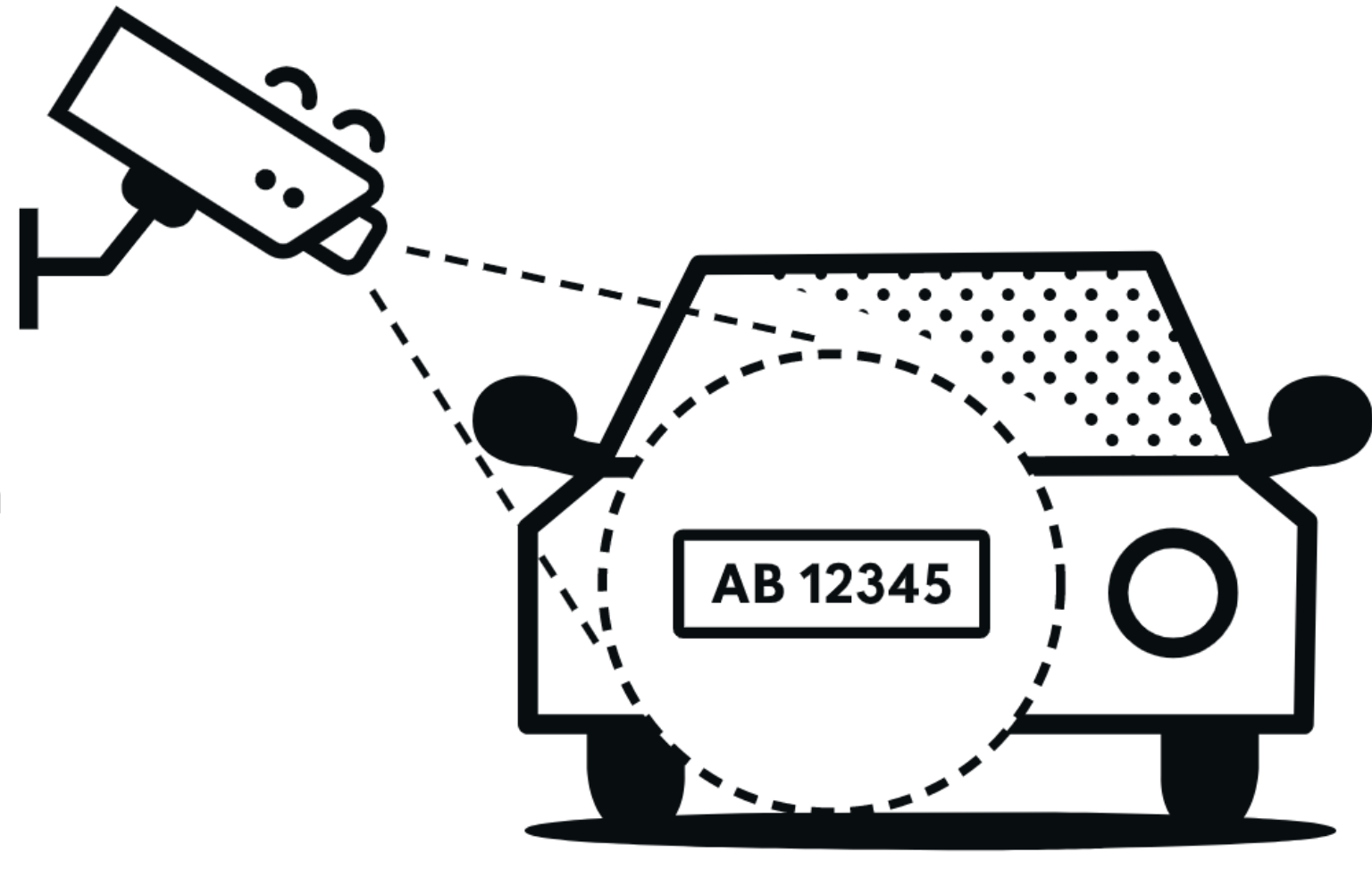

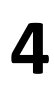